1.Use a "Micro-USB" cable connect laptop and adapter.

2.Run "driver\_for\_mac.pkg" to install the driver into computer.

3. Confirm that the USB driver "driver\_for\_mac.pkg" is installed correctly

4, put "updata\_tool.zip" in the desk top , double click to uncompress,

Please don't change the name of document after you uncompress

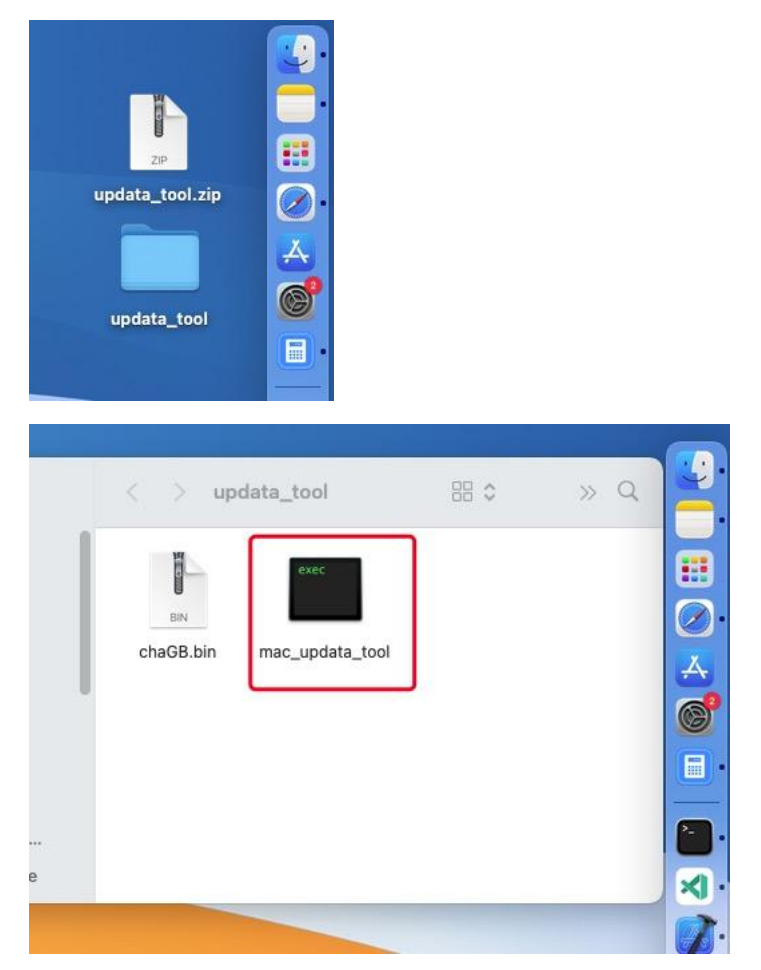

5, click "mac\_updata\_tool ", there will be a page like this, which is used to select the serial port and the serial port number of the Tesla adapter

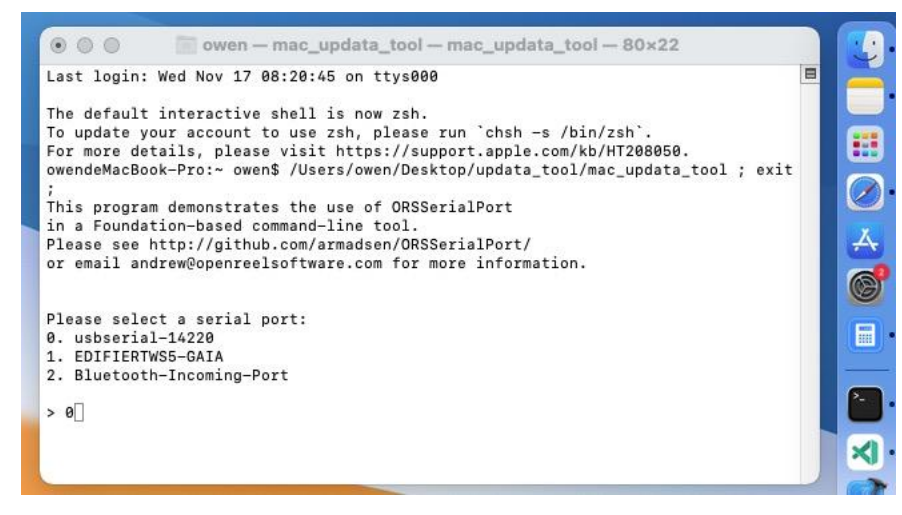

6, After selecting the serial port number, press Enter to upgrade, the interface looks like bellow , after upgrade , you can see the software version in the end

| 000        | owen -       | - mac_updata_tool - mac_updat                                                                                                    | a_tool - 80×22                          |    |      |
|------------|--------------|----------------------------------------------------------------------------------------------------|-----------------------------------------|----|------|
| 2021-11-17 | 08.33.03 060 | mac updata tool[20665:835527]                                                                                                    | downing 2 %                             | 8  |      |
| 2021-11-17 | 08:33:03.280 | mac_updata_tool[20665:835527]                                                                                                    | downing 2 %                             |    |      |
| 2021-11-17 | 08:33:03.496 | mac updata tool[20665:835529]                                                                                                    | downing 2 %                             |    |      |
| 2021-11-17 | 08:33:03.719 | mac updata too1[20665:835529]                                                                                                    | downing 3 %                             |    |      |
| 2021-11-17 | 08:33:03.936 | mac_updata_too1[20665:835527]                                                                                                    | downing 3 %                             |    |      |
| 2021-11-17 | 08:33:04.161 | mac_updata_too1[20665:835529]                                                                                                    | downing 3 %                             |    |      |
| 2021-11-17 | 08:33:04.381 | mac_updata_too1[20665:835529]                                                                                                    | downing 3 %                             |    |      |
| 2021-11-17 | 08:33:04.597 | mac_updata_too1[20665:835529]                                                                                                    | downing 4 %                             |    |      |
| 2021-11-17 | 08:33:04.821 | mac_updata_too1[20665:835529]                                                                                                    | downing 4 %                             |    |      |
| 2021-11-17 | 08:33:05.036 | mac_updata_tool[20665:835527]                                                                                                    | downing 4 %                             |    |      |
| 2021-11-17 | 08:33:05.258 | mac_updata_too1[20665:835527]                                                                                                    | downing 4 %                             |    |      |
| 2021-11-17 | 08:33:05.479 | mac_updata_too1[20665:835527]                                                                                                    | downing 5 %                             |    |      |
| 2021-11-17 | 08:33:05.696 | mac_updata_too1[20665:835527]                                                                                                    | downing 5 %                             |    |      |
| 2021-11-17 | 08:33:05.916 | mac_updata_too1[20665:835527]                                                                                                    | downing 5 %                             |    |      |
| 2021-11-17 | 08:33:06.137 | mac_updata_too1[20665:835527]                                                                                                    | downing 6 %                             |    |      |
| 2021-11-17 | 08:33:06.359 | mac_updata_too1[20665:835529]                                                                                                    | downing 6 %                             |    |      |
| 2021-11-17 | 08:33:06.580 | mac_updata_too1[20665:835528]                                                                                                    | downing 6 %                             |    |      |
| 2021-11-17 | 08:33:06.797 | mac_updata_too1[20665:835527]                                                                                                    | downing 6 %                             |    |      |
| 2021-11-17 | 08:33:07.017 | mac_updata_too1[20665:835528]                                                                                                    | downing 7 %                             |    |      |
| 2021-11-17 | 08:33:07.240 | mac_updata_too1[20665:835527]                                                                                                    | downing 7 %                             |    |      |
| 2021-11-17 | 08:33:07.461 | mac_updata_too1[20665:835527]                                                                                                    | downing 7 %                             |    |      |
|            |              |                                                                                                    |                                         |    |      |
|            |              |                                                                                                    |                                         |    |      |
| 000        |              | The second second secon |                                         |    |      |
|            |              | owen - mac_updata_tool -                                                                                                    | - mac_updata_tool - 104×3               | (  |      |
| 2021-11-17 | 08:34:18.737 | mac updata too1[20665:835528]                                                                                                    | downing 92 %                            |    | I    |
| 2021-11-17 | 08:34:18.956 | mac_updata_too1[20665:835528]                                                                                                    | downing 92 %                            |    |      |
| 2021-11-17 | 08:34:19.180 | mac_updata_too1[20665:835528]                                                                                                    | downing 92 %                            |    |      |
| 2021-11-17 | 08:34:19.397 | mac_updata_tool[20665:835529]                                                                                                    | downing 92 %                            |    |      |
| 2021-11-17 | 08:34:19.620 | mac_updata_tool[20665:835527]                                                                                                    | downing 93 %                            |    |      |
| 2021-11-17 | 08:34:19.836 | mac_updata_too1[20665:835527]                                                                                                    | downing 93 %                            |    |      |
| 2021-11-17 | 08:34:20.061 | mac_updata_too1[20665:835527]                                                                                                    | downing 93 %                            |    |      |
| 2021-11-17 | 08:34:20.279 | mac_updata_too1[20665:835527]                                                                                                    | downing 93 %                            |    |      |
| 2021-11-17 | 08:34:20.497 | mac_updata_too1[20665:835529]                                                                                                    | downing 94 %                            |    |      |
| 2021-11-17 | 08:34:20.718 | mac_updata_too1[20665:835527]                                                                                                    | downing 94 %                            |    |      |
| 2021-11-17 | 08:34:20.937 | mac_updata_too1[20665:835529]                                                                                                    | downing 94 %                            |    |      |
| 2021-11-17 | 08:34:21.160 | mac_updata_too1[20665:835527]                                                                                                    | downing 95 %                            |    |      |
| 2021-11-17 | 08:34:21.380 | mac_updata_too1[20665:835527]                                                                                                    | downing 95 %                            |    |      |
| 2021-11-17 | 08:34:21.597 | mac_updata_too1[20665:835529]                                                                                                    | downing 95 %                            |    |      |
| 2021-11-17 | 08:34:21.819 | mac_updata_too1[20665:835529]                                                                                                    | downing 95 %                            |    |      |
| 2021-11-17 | 08:34:22.039 | mac_updata_too1[20665:835529]                                                                                                    | downing 96 %                            |    |      |
| 2021-11-1/ | 08:34:22.260 | mac_updata_too1[20665:835529]                                                                                                    | downing 96 %                            |    |      |
| 2021-11-17 | 08:34:22.4// | mac_updata_tool[20665:835527]                                                                                                    | downing 96 %                            |    |      |
| 2021-11-17 | 00:34:22.701 | mac_updata_too1[20665:835527]                                                                                                    | downing 96 %                            |    |      |
| 2021-11-17 | 00:34:22.910 | mac_updata_too1[20665:835528]                                                                                                    | downing 97 %                            |    |      |
| 2021-11-17 | 08.34.23.140 | mac_updata_too1[20005.835527]                                                                                                    | downing 97 %                            |    |      |
| 2021-11-17 | 08.34.23.501 | mac_updata_too1[20005:8355227]                                                                                                    | downing 97 %                            |    |      |
| 2021-11-17 | 08.34.23.380 | mac_updata_too1[20005:835528]                                                                                                    | downing 08 %                            |    |      |
| 2021-11-17 | 08:34:25.770 | mac_updata_tool[20005:0355220]                                                                                                    | downing 98 %                            |    |      |
| 2021 11 17 | 08:34:24.010 | mac_updata_tool[20005:030527]                                                                                                    | downing 98 %                            |    |      |
| 2021-11-17 | 08:34:24.460 | mac_updata_tool[20665:835527]                                                                                                    | downing                                 |    |      |
| 2021-11-17 | 08:34:24.679 | mac_updata_tool[20665:835527]                                                                                                    | downing                                 |    |      |
| 2021-11-17 | 08:34:24.897 | mac updata tool[20665:835528]                                                                                                    | downing 99 %                            |    |      |
| 2021-11-17 | 08:34:25.116 | mac updata tool[20665;835528]                                                                                                    | downing 99 %                            |    |      |
| 2021-11-17 | 08:34:25.261 | mac updata tool[20665:834492]                                                                                                    | downing 100 %                           |    |      |
| 2021-11-17 | 08:34:25.262 | mac_updata_too1[20665:834492]                                                                                                    | down load finish                        |    |      |
| 2021-11-17 | 08:34:26.984 | mac_updata_too1[20665:834492                                                                                                    | 0. boot success                         |    |      |
| 2021-11-17 | 08:34:26.994 | mac_updata_too1[20665:834492]                                                                                                    | 0: PLC Type:                            |    |      |
| 2021-11-17 | 08:34:27.225 | mac_updata_too1[20665:834492]                                                                                                    | Ev Type                                 |    | 1    |
| 2021-11-17 | 08:34:29.115 | mac_updata_too1[20665:834492]                                                                                                    | 107: Firmware version 16                | 52 | - 11 |
|            |              |                                                                                                    | There is a support of the second second |    |      |